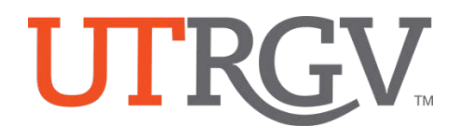

## TK20 – How to Access and Log in

The University of Texas Rio Grande Valley

## How to Log into Tk20:

- 1. Using the latest version of *Chrome* browser, go to the following URL: <u>http://utrgv.tk20.com</u>
- 2. Enter your UTRGV credentials.
- 3. You will need to enter them twice in order to log into TK20.

| Username     Password    |                                                                                                    |                                                                                                    |
|--------------------------|----------------------------------------------------------------------------------------------------|----------------------------------------------------------------------------------------------------|
| LOG INTO YOUR ACCOUNT -> |                                                                                                    |                                                                                                    |
|                          |                                                                                                    |                                                                                                    |
|                          |                                                                                                    |                                                                                                    |
| Resources                | The University of T<br>Rio Grande Valley                                                                                      | èxas                                                                                                    |
| Resources<br>Admissions  | The University of T<br>Rio Grande Valley                                                                                      | èxas<br>ne Services Login                                                                                                    |
| Resources<br>Admissions  | The University of T<br>Rio Grande Valley                                                                                      | e Services Login<br>By pressing the Sign in button, you agree to<br>Use the system and data only for official                                                                                                    |
| Resources<br>Admissions  | The University of T<br>Rio Grande Valley<br>Onlin<br>Sign in with your UTRCV account                                          | e Services Login<br>By pressing the Sign in button, you agree to<br>Use the system and data only for official<br>University transactions.<br>Never share your password or access.                                                                                                    |
| Resources<br>Admissions  | The University of T<br>Rio Grande Valley<br>Onlin<br>Sign in with your UTRCV account<br>UTRGV Email Address<br>UTRGV Password | <ul> <li>Te Services Login</li> <li>By pressing the Sign in button, you agree to</li> <li>Use the system and data only for official<br/>University transactions.</li> <li>Never share your password or access.</li> <li>Help</li> <li>Brownsville: (956) 882-2020</li> <li>Edinburg: (956) 665-2020</li> </ul> |

Office of Assessment and Accreditation • Edinburg: MASS 1.102 • Brownsville: LHSB 2.420 Email: <u>assessment@utrgv.edu</u> • (956) 665-4062 • utrgv.edu/oaa